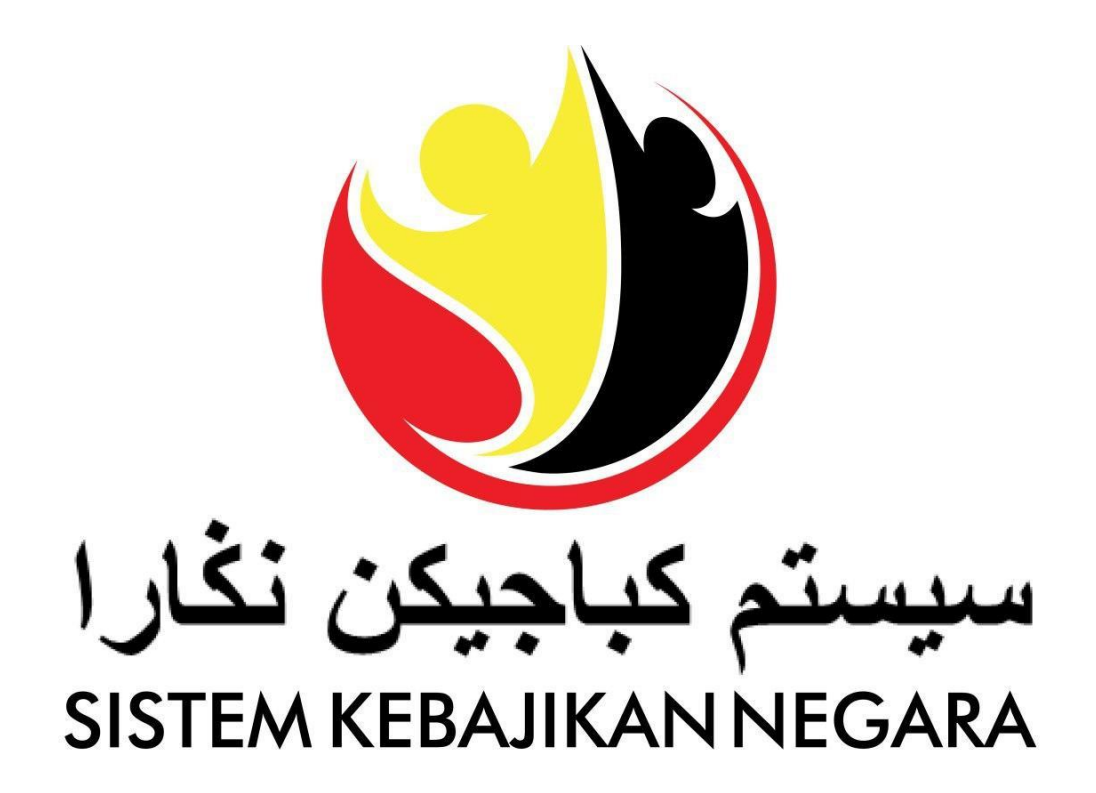

# **User Guide**

# **Account Management**

Version: 3.0

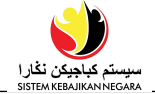

#### PURPOSE

This user guide acts as a reference for Applicant to manage SKN Accounts.

Use this manual to manage:

- Account Registration
- Password Reset
- Change Password

#### GLOSSARY

The Following acronyms are used frequently:

| Term  | Meaning                        |
|-------|--------------------------------|
| SKN   | Sistem Kebajikan Negara        |
| JAPEM | Jabatan Pembangunan Masyarakat |

#### **Process Overview**

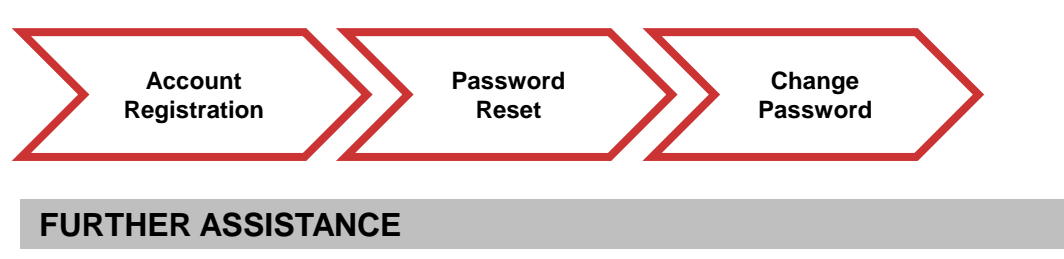

If you have any questions or issues while using SKN, please visit any of Department of Community Development nearest branch. You may also contact **Welfare Line 141** or send an email to **skn@kkbs.gov.bn**. For COVID-19 Financial Assistance, you may contact 2382800 / 2382929 (TAP) or 8191000 (Treasury) during office hours or e-mail to covid19.assistance@mofe.gov.bn

### سیستم کباجیکن نکارا sistem kEBAJIKAN NEGARA

## **Table of Content**

| Topics                             | Page      |
|------------------------------------|-----------|
| Introduction                       | <u>2</u>  |
| Account Registration for Applicant | <u>4</u>  |
| Password Reset for Applicant       | <u>10</u> |
| Change Password for Applicant      | <u>14</u> |

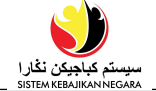

REGISTRATION

Applicant Online User

#### Note:

For new registration:

- 1. Please prepare your own personal E-mail
- 2. Scanned original personal documents.

| کیاجوکن نقار ا<br>میاجوکن نقار ا | р<br>масала                     |                  | User Guide | EN I BM | Login / Register  |
|----------------------------------|---------------------------------|------------------|------------|---------|-------------------|
|                                  | Welcome to the Official Website |                  |            | -       |                   |
|                                  | SISTEM                          |                  | i.t.       |         | 1                 |
|                                  | KEBAJIKAN                       |                  |            |         | The second second |
|                                  | NEGARA                          |                  |            |         | N                 |
|                                  |                                 |                  |            |         |                   |
|                                  | WATCH VIDEO >                   |                  | 1          |         | and a start       |
|                                  |                                 | C THE REAL PARTY |            |         |                   |

1. Navigate to the SKN website <u>https://www.skn.gov.bn</u> and click on the Login / Register button.

ΒM *Note*: To change the language to Malay, click on the link ENBM < LOGIN E-mail Password LOGIN 2 Create Account Forgot Password? م كباجيكن نكارا ©2020 Sistem Kebajikan Negara Create Account 2. Click on the link to proceed with the Registration process.

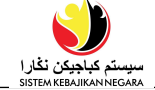

## Account Registration

| E-mail *                                                                                                    |                                                       |        |                                                                                                    |                      |
|----------------------------------------------------------------------------------------------------|-------------------------------------------------------|--------|----------------------------------------------------------------------------------------------------|----------------------|
| ridhwan.rahman@gmail.com                                                                                                    | n                                                     |        |                                                                                                    |                      |
|                                                                                                    |                                                       |        | Ourfland December 1                                                                                                    |                      |
| Password •                                                                                                    |                                                       |        | Confirm Password •                                                                                                    |                      |
|                                                                                                    |                                                       | 90     |                                                                                                    | •                    |
| Password must be at least 8 /                                                                                                    | Alphanumeric and contains                             | specie | al symbol, uppercase and lower                                                                                                    | case                 |
| Personal Detail                                                                                                    |                                                       |        |                                                                                                    |                      |
| Full Name (As Per IC) •                                                                                                    |                                                       |        | Residential Status •                                                                                                    | Nationality *        |
| Muhammad Ridwan bin Abd                                                                                                    | Rahman                                                |        | Rakyat Brunei (Brunei C 🗸                                                                                                    | Brunei               |
| IC Number *                                                                                                    | IC Colour *                                           |        | Birth Certificate Number                                                                                                    | Passport Number      |
| 01041509                                                                                                    | Kuning (Yellow)                                       |        |                                                                                                    |                      |
| Gender *                                                                                                    | Race •                                                |        | Religion *                                                                                                    |                      |
| Lelaki (Male) 🗸 🗸                                                                                                    | Melayu (Malay)                                        | ~      | Islam (Islam) 🗸 🗸                                                                                                    |                      |
| Date Of Birth *                                                                                                    | Place of Birth                                        |        |                                                                                                    |                      |
| 07/08/2000                                                                                                    | Brunei                                                | ~      |                                                                                                    |                      |
| Address                                                                                                    |                                                       |        |                                                                                                    |                      |
| Street Address / House Numb                                                                                                    | ber*                                                  |        |                                                                                                    |                      |
| Street Address / House Numi<br>No.2 Spg 32-37                                                                                                    | ber*                                                  |        |                                                                                                    |                      |
| Street Address / House Numi<br>No.2 Spg 32-37<br>District •                                                                                                    | Mukim *                                               |        | Village •                                                                                                    | Postcode •           |
| Street Address / House Numl<br>No.2 Spg 32-37<br>District •<br>Brunei Muara                                                                                                    | Mukim *                                               | ~      | Village •<br>Kg. Anggerek Desa 🗸 🗸                                                                                                    | Postcode *<br>BB3713 |
| Street Address / House Numb<br>No.2 Spg 32-37<br>District •<br>Brunei Muara v<br>Contact Detail                                                                                                    | Mukim *                                               | ~      | Village •<br>Kg. Anggerek Desa 🛛 🗸                                                                                                    | Postcode •<br>BB3713 |
| Street Address / House Numb<br>No.2 Spg 32-37<br>District •<br>Brunei Muara v<br>Contact Detail                                                                                                    | Mukim *                                               | ~      | Village •<br>Kg. Anggerek Desa 🗸                                                                                                    | Postcode •<br>BB3713 |
| Street Address / House Numb<br>No.2 Spg 32-37<br>District •<br>Brunei Muara<br>Contact Detail<br>Contact Type •                                                                                                    | Mukim •<br>Mukim Berakas A                            | ~      | Village •<br>Kg. Anggerek Desa 🗸                                                                                                    | Postcode •<br>BB3713 |
| Street Address / House Numi<br>No.2 Spg 32-37<br>District •<br>Brunei Muara •<br>Contact Detail<br>Contact Type •<br>No. Tel Bimbit (Mobile No.)                                                                                                   | Mukim *<br>Mukim Berakas A                            | ~      | Village •<br>Kg. Anggerek Desa 🗸                                                                                                    | Postcode •<br>BB3713 |
| Street Address / House Numb<br>No.2 Spg 32-37<br>District •<br>Brunei Muara<br>Contact Detail<br>Contact Type •<br>No. Tel Bimbit (Mobile No.)<br>+ Add New                                                                                        | Mukim *<br>Mukim Berakas A                            | ~      | Village •<br>Kg. Anggerek Desa  Village •<br>Kg. Anggerek Desa  Kg. Anggerek Desa                                                                                                    | Postcode •<br>BB3713 |
| Street Address / House Numi<br>No.2 Spg 32-37<br>District •<br>Brunei Muara<br>Contact Detail<br>Contact Type •<br>No. Tel Bimbit (Mobile No.)<br>+ Add New                                                                                        | Mukim *<br>Mukim Berakas A                            | ~      | Village •<br>Kg. Anggerek Desa  Village •<br>Kg. Anggerek Desa  Kg. Anggerek Desa  Kg. Angger | Postcode •<br>BB3713 |
| Street Address / House Numl<br>No.2 Spg 32-37<br>District •<br>Brunei Muara<br>Contact Detail<br>Contact Type •<br>No. Tel Bimbit (Mobile No.)<br>+ Add New<br>File Upload                                                                         | Mukim •<br>Mukim Berakas A                            | ~      | Village ●<br>Kg. Anggerek Desa ✓<br>Telephone Number ●<br>8123456                                                                                                    | Postcode •<br>BB3713 |
| Street Address / House Numb<br>No.2 Spg 32-37<br>District •<br>Brunei Muara<br>Contact Detail<br>Contact Type •<br>No. Tel Bimbit (Mobile No.)<br>+ Add New<br>File Upload<br>Please upload a copy of you                                          | Mukim •<br>Mukim Berakas A                            | ~      | Village •<br>Kg. Anggerek Desa  Village •<br>State of the second second seco | Postcode •<br>BB3713 |
| Street Address / House Numb<br>No.2 Spg 32-37<br>District •<br>Brunei Muara<br>Contact Detail<br>Contact Type •<br>No. Tel Bimbit (Mobile No.)<br>+ Add New<br>File Upload<br>Please upload a copy of you<br>Choose File ic.jfif                   | Mukim •<br>Mukim Berakas A                            | ~      | Village •<br>Kg. Anggerek Desa<br>Telephone Number •<br>8123456                                                                                                    | Postcode •<br>BB3713 |
| Street Address / House Numb<br>No.2 Spg 32-37<br>District •<br>Brunei Muara<br>Contact Detail<br>Contact Detail<br>Contact Type •<br>No. Tel Bimbit (Mobile No.)<br>+ Add New<br>File Upload<br>Please upload a copy of you<br>Choose File ic.jfif | Mukim •<br>Mukim Berakas A<br>r Identification Card • | ×      | Village •<br>Kg. Anggerek Desa<br>Telephone Number •<br>8123456<br>8123456                                                                                                    | Postcode •<br>BB3713 |
| Street Address / House Numb<br>No.2 Spg 32-37<br>District •<br>Brunei Muara<br>Contact Detail<br>Contact Type •<br>No. Tel Bimbit (Mobile No.)<br>+ Add Now<br>File Upload<br>Please upload a copy of you<br>Choose File ic.jfif                   | Mukim •<br>Mukim Berakas A                            | ~<br>~ | Village •<br>Kg. Anggerek Desa<br>Telephone Number •<br>8123458<br>e information is correct                                                                                                    | Postcode • BB3713    |

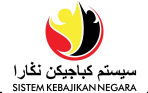

3. In Account Registration page, enter details in the related fields as per example below:

| Sub Section       | Field                          | Mandatory (?) | Example                                                             |
|-------------------|--------------------------------|---------------|---------------------------------------------------------------------|
|                   | E-mail                         | ~             | ridhwan.rahman@gmail.com                                            |
| Account<br>Detail | Password                       | ~             | Password1!                                                          |
| Dotaii            | Confirm Password               | $\checkmark$  | Password1!                                                          |
|                   | Full Name (As Per IC)          | ~             | Muhammad Ridhwan bin<br>Abdul Rahman                                |
|                   | Residential Status             | ✓             | Rakyat Brunei                                                       |
|                   | Nationality                    | ✓             | Brunei                                                              |
|                   | IC Number                      | ✓             | 01041509                                                            |
|                   | IC Colour                      | -             | IC Colour will be auto-<br>populated upon entering the IC<br>Number |
| Personal Detail   | Birth Certificate<br>Number    | ×             |                                                                     |
|                   | Passport Number                | ×             |                                                                     |
|                   | Gender                         | $\checkmark$  | Lelaki(Male)                                                        |
|                   | Race                           | ✓             | Melayu(Malay)                                                       |
|                   | Religion                       | $\checkmark$  | Islam(Islam)                                                        |
|                   | Date of Birth                  | $\checkmark$  | 7/08/2000                                                           |
|                   | Country of Birth               | ×             | Brunei                                                              |
|                   | Street Address/House<br>Number | √             | No 2, Simpang 32 – 37                                               |
| Address           | District                       | ✓             | Brunei Muara                                                        |
|                   | Mukim                          | $\checkmark$  | Mukim Berakas A                                                     |
|                   | Village                        | $\checkmark$  | Kg. Anggerek Desa                                                   |
|                   | Postcode                       | ✓             | BB3713                                                              |
| Contact Detail    | Contact Type                   | $\checkmark$  | No. Tel Bimbit (Mobile No.)                                         |
|                   | Telephone Number               | ✓             | 8123456                                                             |
| File Upload       | Choose File                    | ~             | Upload the scanned IC                                               |

Note: Fields marked with red asterisk (\*) are mandatory to be filled in.

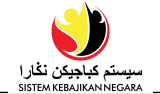

4. Click on the **C** checkbox I hereby certify that the above information is correct and true.\* provided.

#### Note:

- Password must be at least 8 alphanumeric characters with a minimum of:
  - I. One Capital Letter (A-Z)
  - II. One Small Letter (A-Z)
  - III. One **Digit** (1-9)
  - IV. One Special Character (!&@# \*)
- Upload **Supporting Document** to support the personal details information such as *Identity Card.*
- Ensure that the scanned document is in JPEG format not more than 2MB for each file.
- 5. Click on the Register button.

#### Note:

| Cancel    | To cancel the registration process. |
|-----------|-------------------------------------|
| + Add New | To add new row for new details.     |
| Ê         | To delete the row.                  |

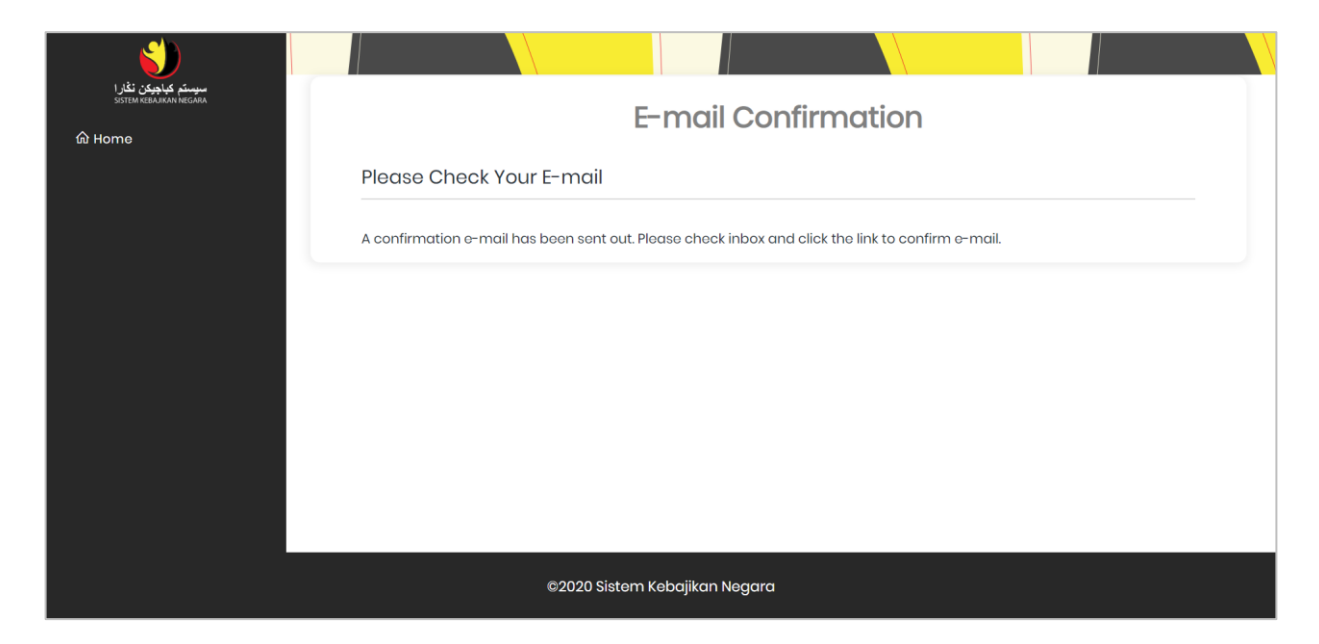

Above notification shows that an e-mail verification has been sent to the registered **Applicant**. Registered user can only access SKN once **E-mail** has been verified.

Ensure to check your e-mail inbox for verification.

*Note*: It is important to remember that password entered is case-sensitive.

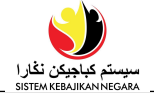

| SKN - Pengesahan E-mel (E-mail Confirmation) 🔤 🗴                              |  |                         |                       | ē | Z |
|-------------------------------------------------------------------------------|--|-------------------------|-----------------------|---|---|
| Sistem Kebajikan Negara <bag.tpg@gmail.com><br/>to me ▼</bag.tpg@gmail.com>   |  | 9:04 AM (6 minutes ago) | $\overleftrightarrow$ | • | : |
| Pengguna yang dihormati,                                                      |  |                         |                       |   |   |
| Sila sankan akaun awua dengan mengkik <u>di silik</u>                         |  |                         |                       |   |   |
| *** Ini adalah e-mel yang dihasilkan secara automatik, sila jangan balas. *** |  |                         |                       |   |   |
| Dear user, <b>6</b> Please confirm your account by clicking here.             |  |                         |                       |   |   |
| *** This is a computer-generated email. Please do not reply. ***              |  |                         |                       |   |   |
| ← Reply ► Forward                                                             |  |                         |                       |   |   |
|                                                                               |  |                         |                       |   |   |

Ensure that e-mail from **SKN Pengesahkan E-mel (E-mail Confirmation)** is sent to your inbox as per above diagram.

6. Click on the here. link to confirm the registration.

*Note*: The confirmation e-mail may be found in the junk/spam folder.

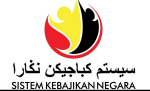

| سیسکم کیاہویکن نگار ا<br>SISTEM KERAINAA NEGANA | E-mail Confirmation                                |
|-------------------------------------------------|----------------------------------------------------|
|                                                 | E-mail Confirmed                                   |
|                                                 | Your account has been verified. You may login now. |

Above message will appear once e-mail has been verified. Proceed to log in to SKN.

#### Note:

• For existing recipients, your profile is **already included** in SKN. You will receive a message like the diagram below when logging in. Please call the Welfare Line 141 for account verification.

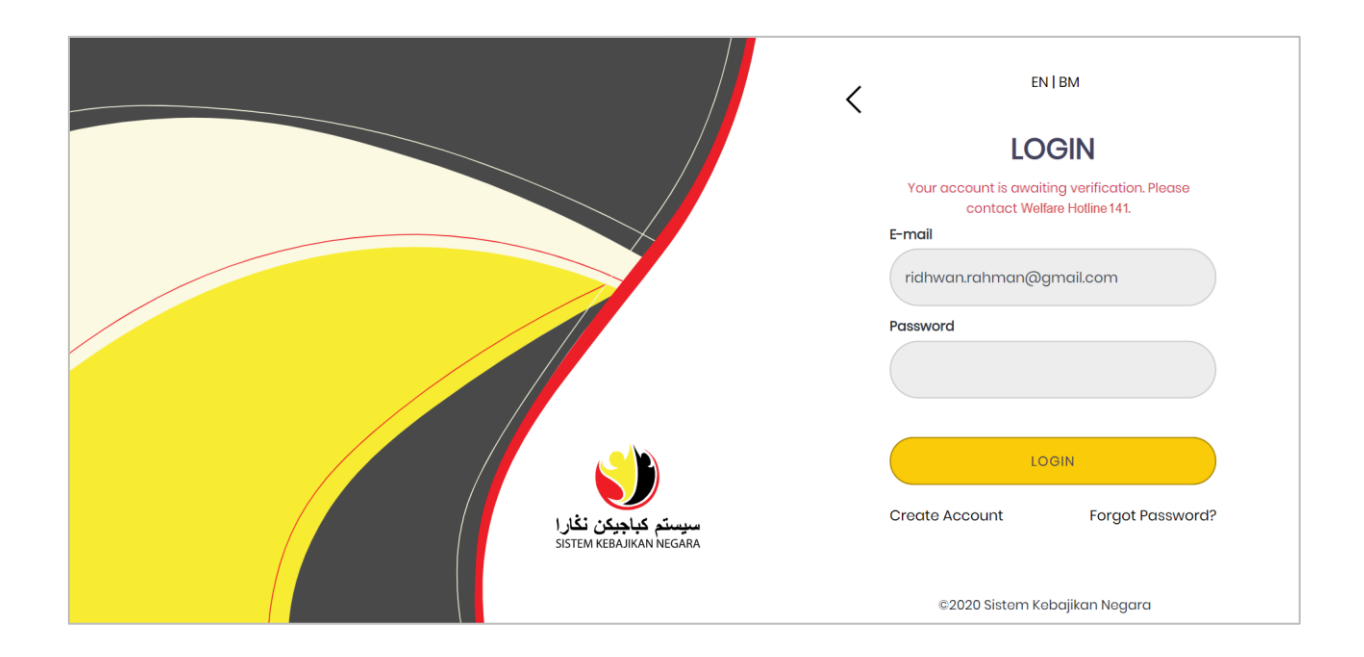

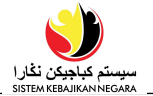

|                                                                                                    | Applicant                                                             |                                                                                                    |
|----------------------------------------------------------------------------------------------------|-----------------------------------------------------------------------|----------------------------------------------------------------------------------------------------|
| PASSWORD RESET                                                                                                    | Online User                                                           |                                                                                                    |
| سیستم کیا چیکن تقار ا<br>SITIN HEBARAN NEGRA                                                                                                    |                                                                       | User Guide EN I BM Login / Rogister                                                                   |
| Welcome to the Official<br>SISTEM<br>KEBAJIKAN<br>NEGARA<br>LEARN MORE                                                                                                    | I Website                                                             |                                                                                                    |
| <ol> <li>Navigate to the SKI<br/>button.</li> <li>Note: To change the lateral strength of the lateral strength of the late</li></ol> | N website <u>https://www.skn.gov</u><br>nguage to Malay, click on the | v.bn and click on the Login / Register                                                                |
|                                                                                                    | المراجعة<br>Sistem Kebauman Negara                                    | Crate Accourt<br>E-DGIN<br>LOGIN<br>LOGIN<br>LOGIN<br>Crate Accourt<br>Crate Accourt<br>Crate Accourt |
| 2. Click on the Forgo process.                                                                                                    | t Password? button to pro                                             | oceed with the Password Reset                                                                         |

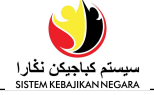

| سیستم کیا چوکن تکاور ا<br>SITEM READINAN NEGADA | Forgot your password?                                            |
|-------------------------------------------------|------------------------------------------------------------------|
|                                                 | Please enter your e-mail<br>E-mail *<br>ridhwan.rahman@gmail.com |
|                                                 | Reset Password Cancel                                            |

- 3. Enter the e-mail address used during the registration.
- 4. Click on the Reset Password button to proceed with **Password Reset**.

#### Note:

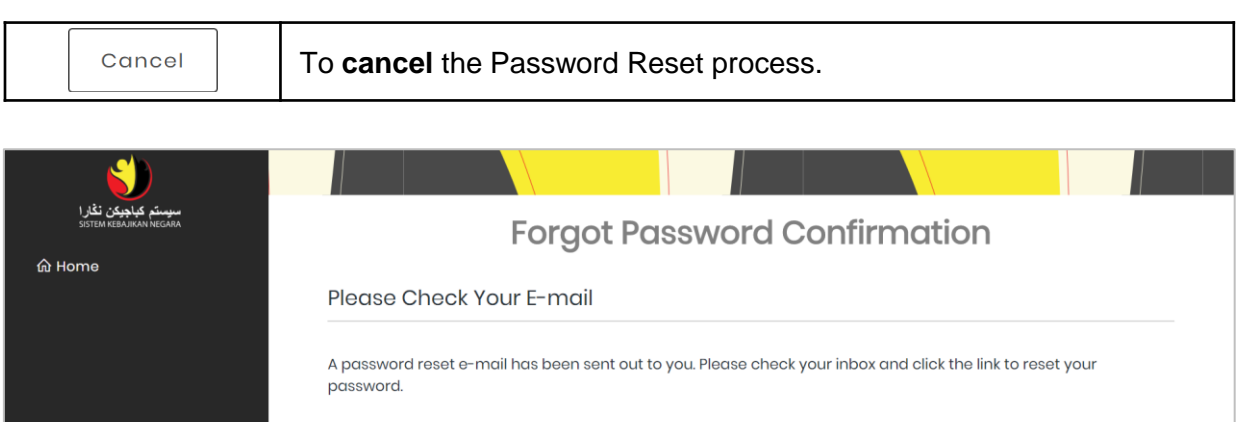

**Forgot Password Confirmation** notification will appear as per above diagram. Check email inbox for confirmation.

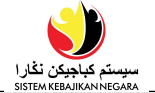

| SKN - Menetapkan Semula Kata Laluan (Password Reset)                                              | Inbox × |                 |   | • | ß           |
|---------------------------------------------------------------------------------------------------|---------|-----------------|---|---|-------------|
| Sistem Kebajikan Negara <bag.tpg@gmail.com><br/>to me ▼</bag.tpg@gmail.com>                       | 9:29 AM | (2 minutes ago) | ☆ | • | *<br>*<br>* |
| Pengguna yang dihormati,<br>Sila klik <u>pautan ini</u> untuk menetapkan semula kata laluan awda. |         |                 |   |   |             |
| *** Ini adalah e-mel yang dihasilkan secara automatik, sila jangan balas. ***                     |         |                 |   |   |             |
| Dear user, 5<br>Please click <mark>this link</mark> to reset your password.                       |         |                 |   |   |             |
| *** This is a computer-generated email. Please do not reply. ***                                  |         |                 |   |   |             |
| ← Reply ► Forward                                                                                 |         |                 |   |   |             |

Ensure that e-mail from SKN – Menetapkan Semula Kata Laluan (Password Reset) is sent to your inbox as per above diagram.

5. Click on this link to navigate to the password reset page.

*Note*: The e-mail may be found in your junk/spam folder.

| سیستم عیاویون نقار)<br>SISTEM KEBAJKAN HEGAAA<br>ओ Home | Reset Password.          |
|---------------------------------------------------------|--------------------------|
|                                                         | E-mail                   |
|                                                         | ridhwan.rahman@gmail.com |
|                                                         | Password                 |
|                                                         |                          |
|                                                         | Confirm Password         |
|                                                         |                          |
|                                                         | Roset                    |

- Enter the registered E-mail address. Create a new password in the Password and Confirm Password fields. Password should be at least 8 alphanumeric characters with a minimum of:
  - I. One Capital Letter (A-Z)
  - II. One Small Letter (A-Z)
  - III. One **Digit** (1-9)
  - IV. One Special Characters (!&@# \*)

| 7. | Click on the                             | Reset                                                                                                    | button.                               |                       |   |             |
|----|------------------------------------------|----------------------------------------------------------------------------------------------------|---------------------------------------|-----------------------|---|-------------|
|    | SKN - Kata                               | SKN - Kata Laluan Berubah (Password Changed) 💷                                                                                                    |                                       |                       | ē | Ø           |
|    | Sistem Kebajikan<br>to me 💌              | Negara <bag.tpg@g< th=""><th>mail.com&gt; 9:37 AM (0 minutes ago)</th><td><math>\overleftrightarrow</math></td><td>•</td><td>0<br/>0<br/>0</td></bag.tpg@g<> | mail.com> 9:37 AM (0 minutes ago)     | $\overleftrightarrow$ | • | 0<br>0<br>0 |
|    | Pengguna yang dih<br>Kata laluan awda te |                                                                                                    |                                       |                       |   |             |
|    | *** Ini adalah e-mel<br>                 | yang dihasilkan seca                                                                                                    | ara automatik, sila jangan balas. *** |                       |   |             |
|    | Dear user,                               |                                                                                                    |                                       |                       |   |             |
|    | Your password has                        | been successfully ch                                                                                                    | anged.                                |                       |   |             |
|    | *** This is a comput                     | er-generated email.                                                                                                    | Please do not reply. ***              |                       |   |             |
|    | Keply                                    | Forward                                                                                                    |                                       |                       |   |             |

Ensure the e-mail from **SKN – Kata Laluan Berubah (Password Changed)** is sent to your inbox as per above diagram. Applicant can log in using the **New Password** once the above e-mail has been received.

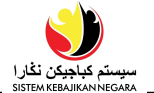

| CHANGE                                                             | Applicant                     |                   |               |                               |  |  |
|--------------------------------------------------------------------|-------------------------------|-------------------|---------------|-------------------------------|--|--|
| PASSWORD                                                           | Online User                   |                   |               |                               |  |  |
| میں کی کہ کہ کار کی کار اور کار کار کار کار کار کار کار کار کار کا |                               |                   | Usor Guide EN | Note 1<br>BM Login / Register |  |  |
| Welcome to the Offic                                               | cial Website                  |                   |               |                               |  |  |
| SISTEM                                                             |                               |                   | Lint          |                               |  |  |
| <b>KEBAJIKA</b>                                                    | N                             |                   |               |                               |  |  |
| NEGARA                                                             |                               |                   |               |                               |  |  |
| LEARN MORE                                                         |                               |                   |               |                               |  |  |
| 1. Navigate to the Sł<br>button.                                   | <n <u="">https://www.skn.</n> | gov.bn and click  | on the Login  | / Register                    |  |  |
| Note: To change the                                                | language to <i>Malay</i> , o  | click on the link | BM            |                               |  |  |
|                                                                    |                               |                   | <             | EN   BM                       |  |  |

|                                                 | LOGIN                                          |
|-------------------------------------------------|------------------------------------------------|
|                                                 | E-mail<br>ridhwan.rahman@gmail.com<br>Password |
|                                                 | LOGIN                                          |
| سیستم کباجیکن نگار ۱<br>SISTEM KEBAJIKAN NEGARA | Create Account Forgot Password?                |

2. Enter the E-mail Address and Password used for registration.

3. Click on the button to navigate to SKN.

|                                                                                                  |                 |                       | SISTEM KEBAJIKAN NEGARA |  |  |  |  |
|--------------------------------------------------------------------------------------------------|-----------------|-----------------------|-------------------------|--|--|--|--|
| یستم کیون تقریر<br>کانتلا توجید میشون<br>SISTEM REGISTRY FROM<br>Welcome<br>vivennenrose.1998@gm | Muhamma         | d Ridhwan bin Abd R   | Rahman                  |  |  |  |  |
| ŵ Home<br>ጻ Your Profile                                                                         | Update Profile  | Update Application    | Nows                    |  |  |  |  |
| Application Status New Application                                                               |                 |                       |                         |  |  |  |  |
| 9 User Guide<br>G Log Out                                                                        |                 |                       |                         |  |  |  |  |
| ©2020 Sistem Kebajikan Negara                                                                    |                 |                       |                         |  |  |  |  |
| 4. Click on the $2^{2}$                                                                          | Change Password | to proceed to the nex | kt page.                |  |  |  |  |
| سیستم عاومی تقرا<br>אیستم عاومی تقرا                                                             |                 | Change Password       |                         |  |  |  |  |
| Welcome<br>vivennenrose.1998@gm                                                                  |                 | 5                     |                         |  |  |  |  |

6

|    | Save Cancel                                                                   |
|----|-------------------------------------------------------------------------------|
| 5. | Enter the Current Password. Enter new password in the New Password & Confirm  |
|    | Password fields. Password should be at least 8 alphanumeric characters with a |
|    | minimum of:                                                                   |

- One Capital Letter (A-Z) Ι.
- One Small Letter (A-Z) II.
- III. One Digit (1-9)
- IV. One Special Characters (! \*)
- 6. Click on the

Save button.

**Current Password** .....

New Password

Confirm Password

.....

.....

#### Note:

ගි Home 유 Your Profile

■ Application Status

New Application P Change Password

? User Guide

🖯 Log Out

Cancel

To cancel the Change Password process.

كباجيكن نخارا

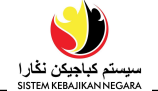

| SKN - Kata Laluan Berubah (Password Changed) 💷                               |                         |   | 0 | Ø |  |  |
|------------------------------------------------------------------------------|-------------------------|---|---|---|--|--|
| Sistem Kebajikan Negara <bag.tpg@gmail.com><br/>to me ▼</bag.tpg@gmail.com>  | 9:37 AM (0 minutes ago) | ☆ | • | • |  |  |
| Pengguna yang dihormati,                                                     |                         |   |   |   |  |  |
| Kata laluan awda telah berjaya ditukar.                                      |                         |   |   |   |  |  |
| ** Ini adalah e-mel yang dihasilkan secara automatik, sila jangan balas. *** |                         |   |   |   |  |  |
| Dear user,                                                                   |                         |   |   |   |  |  |
| Your password has been successfully changed.                                 |                         |   |   |   |  |  |
| *** This is a computer-generated email. Please do not reply. ***             |                         |   |   |   |  |  |
| Reply Forward                                                                |                         |   |   |   |  |  |

Please ensure the e-mail from **SKN – Kata Laluan Berubah (Password Changed)** is sent to your inbox as per above diagram. Applicant can log in using the **New Password** once the above e-mail has been received.